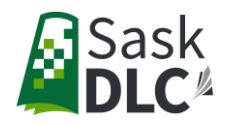

## How To Approve a Course in DLCgo

The following information will provide step by step instructions on how to approve a course that has been requested for a student.

- 1. Go to <u>www.dlcgo.ca</u>, and click Reports on the top tool bar
- 2. Click Get Data

|      |                  |                  |                 |   | Add to f      | avorites | Print page | 18,1 6 | Export Ret |
|------|------------------|------------------|-----------------|---|---------------|----------|------------|--------|------------|
| Ger  | neral Reports    | Search criteria: |                 |   |               |          |            |        |            |
|      |                  | Affiliation:     | Select          | * | Requested By: | Select   |            | •      | Export Re  |
| Enr  | olimente         | Approved:        | WAITING_REVIEW  |   | Start Date:   | Select   |            | *      |            |
| D    | Request a Course |                  | DENIED          |   | Term:         | Select   |            | *      |            |
| nede |                  |                  | WAITING_PAYMENT |   | Has Balance   | Select   |            |        |            |
|      |                  | Department       | Select          | * |               |          |            |        |            |
| Fin  | ance             | Course           | Select          | • |               |          |            |        |            |
| St   | udents with      |                  |                 | - | Get Data      |          |            |        |            |

- 3. Click request a course under enrollments side tab
- 4. A list of courses you have requested will appear at the bottom of the screen. Check off Enroll for the course(s) you want to approve.
- 5. Click Approve Selected to complete the approval process.

| • | There is 1 records motobing your aritaria: |                    |                          |                                                 |                |            |                  |            |                           |             |                         |
|---|--------------------------------------------|--------------------|--------------------------|-------------------------------------------------|----------------|------------|------------------|------------|---------------------------|-------------|-------------------------|
|   | THEFE IS                                   | 11000103111        | moning your or           | numu.                                           |                |            |                  |            |                           |             |                         |
|   | Check All                                  |                    |                          |                                                 |                |            |                  |            |                           |             |                         |
|   | Enroll                                     | Student            | Course                   | Term                                            | Approved       | Start      | Requested        | Requested  | School                    | Pavoe       | Third<br>Party<br>Email |
|   |                                            | Simpson,<br>HomerJ | French (Core)<br>Level 1 | 23-24: Semester 1<br>(Starts Sept<br>Ends Jan.) | WAITING_REVIEW | 09/05/2023 | Skinner, Seymore | 04/27/2023 | Springfield<br>Elementary | AFFILIATION |                         |